## Отчеты в СФР

В Редакторе отчетов продукта Астрал Отчет 4.5 реализована возможность подготовки форм в СФР.

Порядок заполнения формы отчетности в СФР аналогичен стандартному заполнению форм в продукте Астрал Отчет 4.5. После создания и формирования формы она будет перемещена в раздел **Неподписанные** реестра документов СФР (*1*). Для импорта файлов отчетности в разделе **ПФР** нажмите кнопку **Импорт** (*2*) или воспользуйтесь функцией Мастер импорта (*3*):

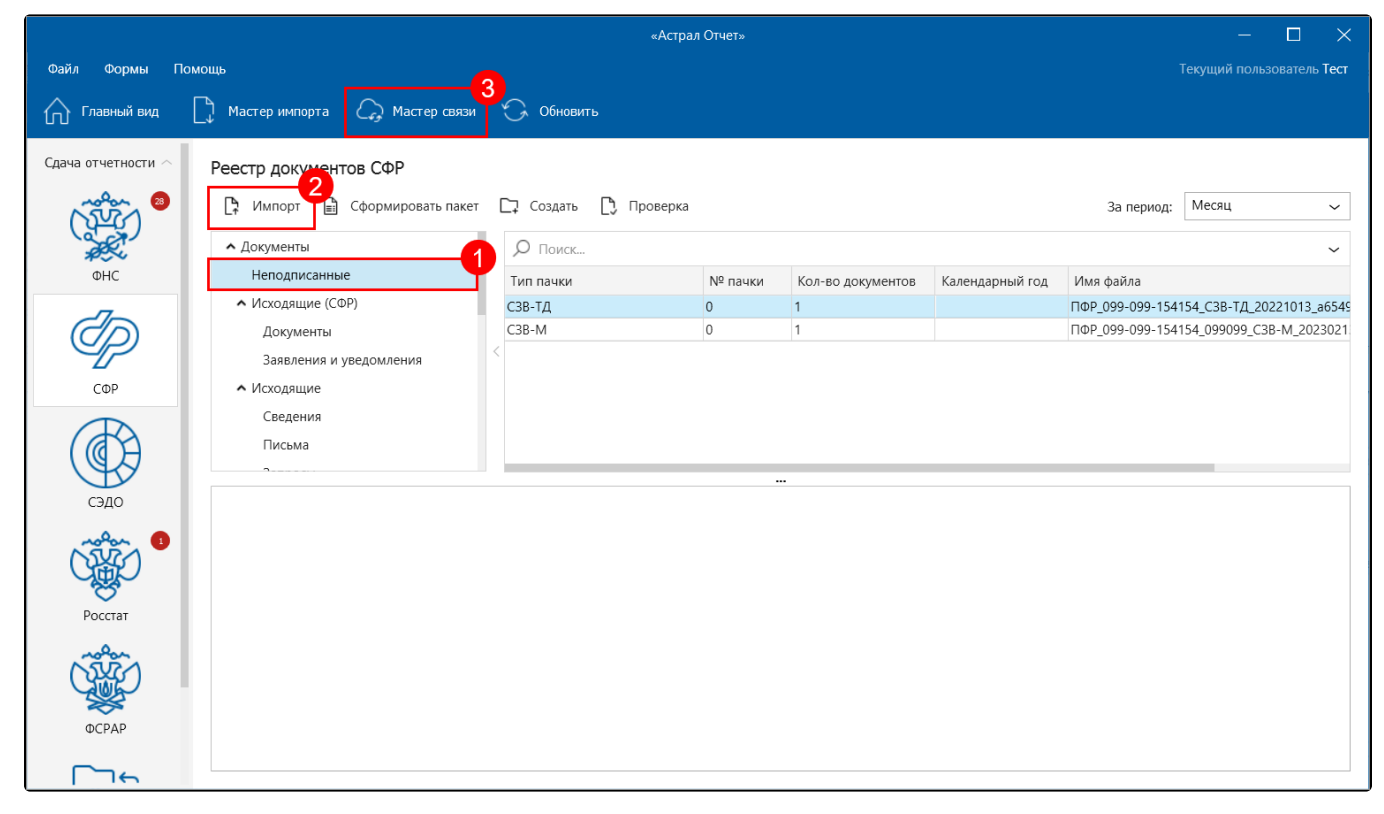

Появится стандартное диалоговое окно выбора файлов. Нажмите кнопку **Добавить файл** (1) и выберите файл для импорта. Если требуется удалить документ из списка импорта, выделите нужный файл и нажмите кнопку **Удалить файлы** (2):

| Мастер импорта документов |                                              |                                                                                                    |                                                                |                        |  |  |  |  |  |
|---------------------------|----------------------------------------------|----------------------------------------------------------------------------------------------------|----------------------------------------------------------------|------------------------|--|--|--|--|--|
|                           | Þ                                            | <b>Импорт документов по направлению СФР</b><br>Добавьте нужные файлы для импорта и нажмите Далее. Если при разборе файла возникли ошибки, этот файл пометится<br>красным крестиком. Для получения подробной информации об ошибке выберите ошибочный файл. |                                                                |                        |  |  |  |  |  |
|                           | Фай                                          | йл                                                                                                    | Имя файла                                                      | Результат проверки ФЛК |  |  |  |  |  |
|                           | × C3E                                        | 3-ТД                                                                                                    | ПФР_099-099-154154_C3B-TД_20221013_a6549dfd-67a3-4137-8dfc-f22 | Не производился        |  |  |  |  |  |
|                           | Добан<br>Инфор<br>Страхо<br>списке<br>Оригин | 9 099-099-154154) не найден в<br>5834.xml                                                                                                    |                                                                |                        |  |  |  |  |  |
|                           |                                              |                                                                                                    |                                                                | Далее Закрыть          |  |  |  |  |  |

После импорта файл отчетности будет отображен в разделе **Неподписанные** (1). Нажмите кнопку **Сформировать пакет** (2). Пакет отчетности будет сформирован, подготовлен к отправке и перемещен в папку **Исходящие** (3):

| «Астрал Отчет»                                                            |                                     |                |            |         |                   |                 |           |                   | ×       |  |  |  |
|---------------------------------------------------------------------------|-------------------------------------|----------------|------------|---------|-------------------|-----------------|-----------|-------------------|---------|--|--|--|
| Файл Формы Помощь Текущий пользователь Тест                               |                                     |                |            |         |                   |                 |           |                   |         |  |  |  |
| Главный вид [                                                             | 🗋 Мастер импорта 🏾 🎧 Мастер связи   | 🕝 Обновит      | ъ          |         |                   |                 |           |                   |         |  |  |  |
| Сдача отчетности 🔿                                                        | Реестр документов СФР               | 2              | _          |         |                   |                 |           |                   |         |  |  |  |
| ()<br>()<br>)<br>)<br>)<br>)<br>)<br>)<br>)<br>)<br>)<br>)<br>)<br>)<br>) | 🛱 Импорт 📓 Сформировать пакет       | г 📮 Создать    | 门 Проверка |         |                   | 38              | а период: | Месяц             | ~       |  |  |  |
|                                                                           | <ul> <li>Документы</li> </ul>       | <b>О</b> Поиск | Лоиск      |         |                   |                 |           | ~                 |         |  |  |  |
| ΦΗC                                                                       | Неподписанные                       | Тип пачки      |            | № пачки | Кол-во документов | Календарный год | Имя фай   | іла               |         |  |  |  |
| -7                                                                        | <ul> <li>Исходящие (СФР)</li> </ul> | СЗВ-ТД         |            | 0       | 1                 |                 | ПФР_099-  | -099-154154_C3B-T | Д_20221 |  |  |  |
| $(\mathcal{O}\mathcal{P})$                                                | Документы                           | C3B-M          |            | 0       | 1                 |                 | ПФР_099   | -099-154154_09909 | 9_C3B-M |  |  |  |
|                                                                           | Заявления и уведомления             | 2              |            |         |                   |                 |           |                   |         |  |  |  |
| СФР                                                                       | <ul> <li>Исходящие</li> </ul>       |                |            |         |                   |                 |           |                   |         |  |  |  |
|                                                                           | Сведения                            |                |            |         |                   |                 |           |                   |         |  |  |  |
|                                                                           | Письма                              |                |            |         |                   |                 |           |                   |         |  |  |  |
|                                                                           | 2                                   |                |            |         |                   |                 |           |                   |         |  |  |  |
| СЭДО                                                                      |                                     |                |            |         |                   |                 |           |                   |         |  |  |  |
| molon 1                                                                   |                                     |                |            |         |                   |                 |           |                   |         |  |  |  |
|                                                                           |                                     |                |            |         |                   |                 |           |                   |         |  |  |  |
| - ASA                                                                     |                                     |                |            |         |                   |                 |           |                   |         |  |  |  |
| Росстат                                                                   |                                     |                |            |         |                   |                 |           |                   |         |  |  |  |
|                                                                           |                                     |                |            |         |                   |                 |           |                   |         |  |  |  |
| UCFAP                                                                     |                                     |                |            |         |                   |                 |           |                   |         |  |  |  |

Для отправки пакета отчетности воспользуйтесь кнопкой Мастер связи из Реестра документов либо кнопкой Передача/получение документов в Главном меню.

Для получения ответа необходимо:

- в течение четырех суток после отправки отчета в СФР нажать кнопку **Мастер связи** и убедиться, что поступила квитанция, в противном случае обратиться в службу технической поддержки;
- по истечении шести суток после отправки файлов в СФР нажмите кнопку Мастер связи, чтобы получить протокол входного контроля.

После получения протокола входного контроля со стороны СФР, запустите **Мастер связи** повторно, чтобы отправилось извещение о получении протокола.

Отчетность считается принятой СФР только после получения положительного протокола входного контроля. Если получен отрицательный протокол, то следует в течение пяти дней исправить указанные ошибки и отправить исправленный отчет в СФР.